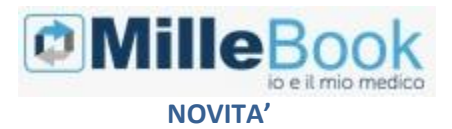

#### SOMMARIO

| Arruola nuovamente i pazienti che non si sono ancora registrati 3                                 |
|---------------------------------------------------------------------------------------------------|
| Invio messaggio al singolo paziente 3                                                             |
| Come visualizzare i messaggi inviati al paziente5                                                 |
| Allineamento pazienti nel registro MilleBook di Millewin 6                                        |
| Come recuperare le credenziali del medico 6                                                       |
| Come registrare in cartella clinica le misurazioni mediche ricevute<br>dal paziente               |
| Come disattivare l'account MilleBook di un paziente10                                             |
| Distinzione tra le varie tipologie di paziente12                                                  |
| Come visualizzare i pazienti deceduti o revocati che hanno ancora<br>l'account MilleBook attivo13 |
| Come disattivare gli eventuali pazienti revocati o deceduti con<br>account MilleBook attivo13     |
| Funzioni disponibili per l'utente sostituto15                                                     |

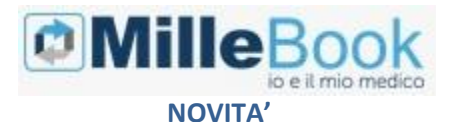

#### DATI PRODUTTORE

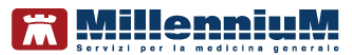

Via Di Collodi, 6/C 50141 – Firenze www.millewin.it

#### COME CONTATTARE L'ASSISTENZA TECNICA

Dal Lunedì al Venerdì

dalle ore 8.30 alle ore 19.30, con orario continuato

Sabato dalle ore 9.00 alle ore 13.00

☎800 949502
 昼055 4554.420
 ⊠assistenza.millennium@dedalus.eu

#### COME CONTATTARE L'UFFICIO COMMERCIALE

Dal Lunedì al Venerdì dalle ore 8.30 alle ore 18.00, con orario continuato

☎800 949502
昼055 4554.420
⊠commerciale.millennium@dedalus.eu

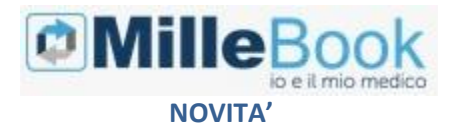

# Arruola nuovamente i pazienti che non si sono ancora registrati

L'icona di seguito evidenziata in rosso consente di inviare nuovamente l'invito (tramite e-mail) ai pazienti che non hanno ancora effettuato la registrazione sul portale

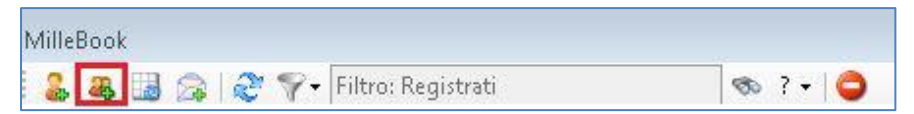

## Invio messaggio al singolo paziente

E' possibile inviare messaggi testuali al singolo paziente arruolato. Per inviare un messaggio ad un paziente:

- Selezionare il paziente dall'elenco
- Cliccare su Messaggio

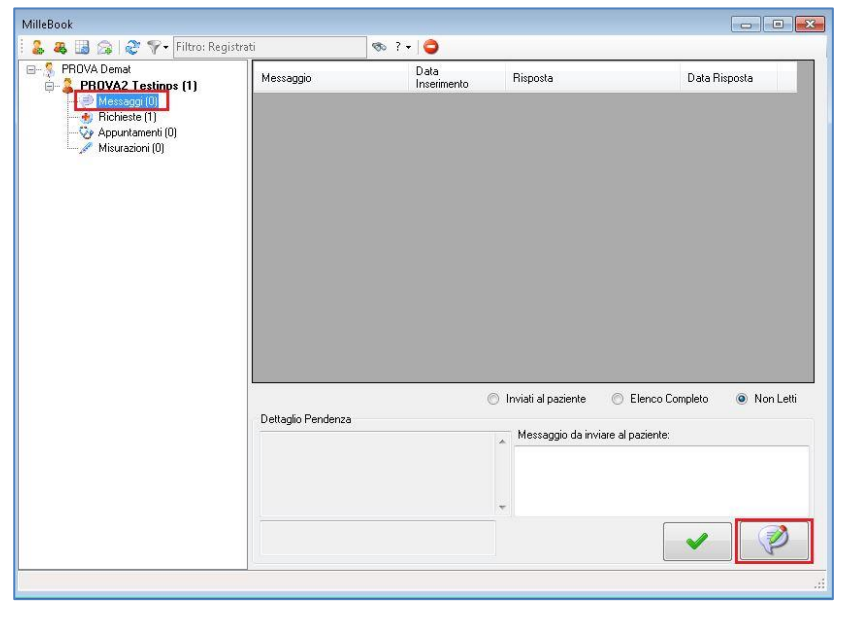

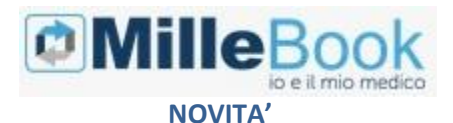

| r |                                                                                                    |
|---|----------------------------------------------------------------------------------------------------|
|   |                                                                                                    |
|   |                                                                                                    |
|   | The second second secon |
|   |                                                                                                    |

- Cliccare sull'icona
- Verrà mostrata la seguente videata

| via mes: | saggio a PROVA2 Testinps                                     |  |
|----------|--------------------------------------------------------------|--|
| 2        | Buonasera,<br>ci vediamo domani sera allo studio.<br>Saluti∣ |  |
|          |                                                              |  |
|          |                                                              |  |

Per inviare il messaggio cliccare sull'icona

#### **IMPORTANTE!**

Il messaggio inviato al paziente verrà salvato nel diario clinico del paziente

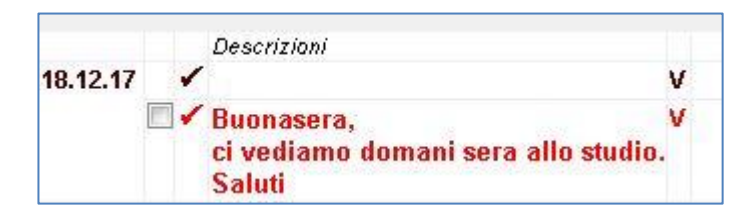

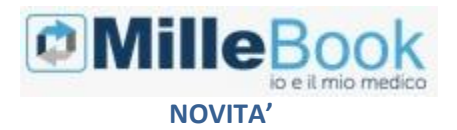

## Come visualizzare i messaggi inviati al paziente

È possibile visualizzare i messaggi inviati al singolo paziente. Di seguito riportiamo la procedura:

- Selezionare il paziente dall'elenco
- Cliccare su Messaggio
- Cliccare su

Inviati al paziente

La lista verrà aggiornata con i messaggi inviati

| MilleBook                    |                       |                       |                     |                                 |                 |               |
|------------------------------|-----------------------|-----------------------|---------------------|---------------------------------|-----------------|---------------|
| 🗄 🌲 🍓 🔝 🍙   🍣 ヤ Filtro: Regi | istrati               | S 7                   | -   🗢               |                                 |                 |               |
| PROVA Demat                  | Messaggio             |                       | Data<br>Inserimento | Risposta                        |                 | Data Risposta |
| Messaggi (0)                 | MESSAGGIO DAL TL      | MESSAGGIO DAL TUO MED |                     | Consiglio di diminuire          | e il dosaggio a | 13/12/2017    |
| Appuntamenti (0)             | MESSAGGIO DAL TUO MED |                       | 18/12/2017          | Buonasera,ci vediamo domani ser |                 | 18/12/2017    |
|                              |                       |                       |                     |                                 |                 |               |

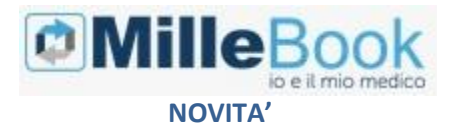

# Allineamento pazienti nel registro MilleBook di Millewin

E' possibile inserire l'elenco dei pazienti arruolati a MilleBook in un registro di Millewin, per eventualmente salvarlo e/o stamparlo. Ricordiamo che è possibile accedere ai registri di Millewin dal menu: *Medico -> Registri* Il nome del registro dei pazienti arruolati a MilleBook è: *MilleBook (n° pazienti)* 

### Come recuperare le credenziali del medico

E' stata aggiunta la possibilità di recuperare le credenziali MilleBook del medico qualora le abbia dimenticate e desideri registrarsi su un'altra postazione di lavoro.

. Verrà mostrata la seguente

- Rinnova Credenziali
- Cliccare su videata

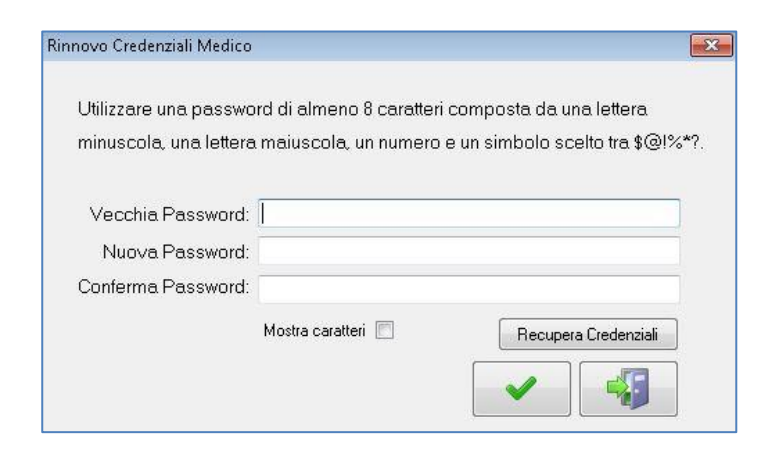

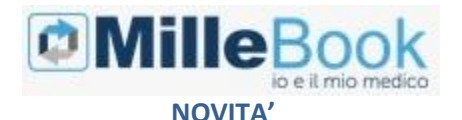

#### Cliccare su

Recupera Credenziali

e chiudere le videate

Il medico riceverà automaticamente una e-mail con "nome utente" e "password provvisoria" da inserire in:

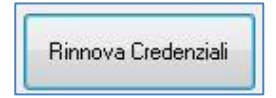

# Come registrare in cartella clinica le misurazioni mediche ricevute dal paziente

E' possibile acquisire in cartella clinica le automisurazioni mediche inserite dal paziente sul portale MilleBook.

Ricordiamo che le automisurazioni che il paziente può inviare al medico (se quest'ultimo ha scelto di riceverle impostando i permessi) sono: peso e altezza, pressione, frequenza cardiaca, glicemia e tempo di protrombina (INR)

Di seguito la procedura per leggere ed acquisire le misurazioni mediche ricevute dal paziente

Cliccare sull'icona di MilleBook

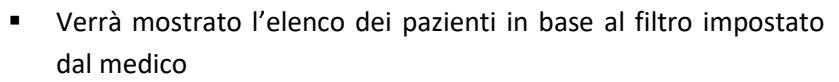

- Posizionarsi sul nominativo del paziente che presenta delle pendenze e cliccare sull'icona
- Selezionare *Misurazioni*. Ricordiamo che tra parentesi verrà indicato il numero di misurazioni ricevute

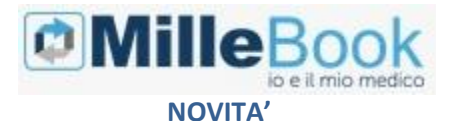

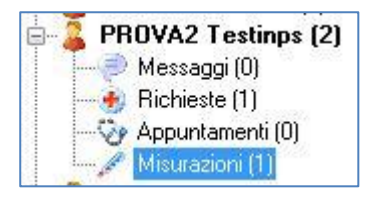

 Sulla schermata di destra selezionare la misurazione ricevuta e cliccare sull'icona evidenziata di rosso

| MilleBook                                                                                         |                     |                               |                           |                 |           |
|---------------------------------------------------------------------------------------------------|---------------------|-------------------------------|---------------------------|-----------------|-----------|
| i 🤱 🧸 🔢 🍙 🙋 💎 Filtro: Regis                                                                       | trati               | 🤝 ? + 😂                       |                           |                 |           |
| E- 💈 PROVA Demat                                                                                  | Misurazione         |                               | Data<br>Rilevazione       | Data Risposta   | Risposta  |
| PROVAZ restinps (2)     Rescapi (0)     Recipitati (1)     Cy Apputamenti (0)     Minucations (1) | GLICEMIA 100        |                               | 19/12/2017 10:41          |                 |           |
|                                                                                                   | •                   |                               |                           |                 | +         |
|                                                                                                   | Invio Misurazione - | Inserita il 19/12/17 10:41:00 | © E                       | Elenco Completo | Non Letti |
|                                                                                                   | GLICEMIA 100        |                               | Messaggio da inviare al p | aziente:        |           |

 Per acquisire la misurazione ricevuta, rispondere di sì alla seguente domanda:

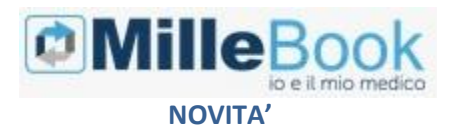

# Info Inserire la misurazione in cartella clinica? Si No

Il medico visualizzerà il seguente messaggio: *Risposta inviata correttamente* e il paziente sul portale MilleBook visualizzerà lo stato come evidenziato di seguito

| 🖋 Elenco misurazioni    |                     |                |
|-------------------------|---------------------|----------------|
| Glicemia<br>19 dic 2017 |                     |                |
| GLICEMIA: 100           | Automisurazione: SI | Vista: SI      |
| RISPOSTA:               |                     | 0 <del>0</del> |

Inoltre saranno visibili nel:

- ✓ folder *BMI*, le misure acquisite di *peso e altezza*
- ✓ folder Accertamenti, le misure acquisite di glicemia e INR
- ✓ folder Pressione i valori di pressione e frequenza cardiaca

Verrà, inoltre, indicato che si tratta di automisurazioni ricevute da MilleBook.

Nell'esempio sopra riportato, le informazioni sulla glicemia verranno così visualizzate in cartella clinica

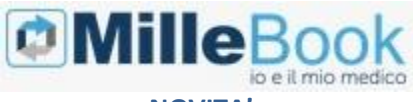

#### **NOVITA'**

| Accertamenti         | Pressione                                                                 | Certificati          | Esenz.      |                                                                                                    | Intolleranze      |          | -   | Allega | ti |
|----------------------|---------------------------------------------------------------------------|----------------------|-------------|----------------------------------------------------------------------------------------------------|-------------------|----------|-----|--------|----|
| 101217               | Accertamenti                                                              |                      |             |                                                                                                    | Risulta           | to se O  | N   | E Tip  | s  |
| 19.12.17             | GLICEMIA                                                                  | CON STIC             | (           |                                                                                                    | 100               |          |     | L      |    |
| 11.12.17             | EMOCROM                                                                   | IO: Hb, GF           | GB, HCT,    | (D) (D) DERIV., F. L.                                                                               |                   |          |     | 11     | A  |
|                      | GLUCOSIC                                                                  | Siero/Pla            | smal, GLIC  | EMIA                                                                                                |                   |          |     | 11     | A  |
|                      | ALANINA A                                                                 | MINOTRA              | NSFERASI (  | ALT) (GPT) [S/U]                                                                                    |                   |          |     | 11     | A  |
|                      | ANTICORP                                                                  | I ANTI ERI           | TROCITI ITe | at di Coombs indiretto]                                                                             |                   |          |     | 11     | A  |
| 05 12 17             | + TOXOPLAS                                                                | SMA ANTIC            | ORPI (E.I.A | ) - lqM                                                                                             |                   |          |     | 11     | A  |
| 05.12.17             | GLUCOSIC                                                                  | ) (Curva da          | carico 3 d  | terminazioni)                                                                                       |                   |          |     | 11     | A  |
| 20 11 17             | COLESTER                                                                  | OLO TOTA             |             |                                                                                                    |                   |          |     | 11     | A  |
| 27.11.17             | GLICEMIA                                                                  | CON STIC             | (           |                                                                                                    | 88                |          |     | L      | ~  |
|                      | + INR                                                                     |                      |             |                                                                                                    | 8,5               |          |     | _sc    |    |
| Scadenze F           | Prevenzione<br>0 (Mairegistrato)<br>2n zale (Assente<br>tà fisica (Assert | 23<br>> 1 anno) 12   | N.          | Det. prescrittivi Economia<br>(zoom.) Nessun problema associato (U<br>GLICEMIA CON STICK 3 dal 2017 | ltima modifica: I | villeboo | ok) |        |    |
| Antinflue ▲ ○ Attivi | enzale (Assente<br>tà física (Asser                                       | >1 anno) 🖸<br>hte) 🖸 |             | GLICEMIA CON STICK 3 dal 2017<br>Rilevazione : 19/12/2017 100 [Ricevuta c                           | la MilleBook ]    |          |     |        |    |

## Come disattivare l'account MilleBook di un paziente

Di seguito riportiamo la procedura per disattivare l'account MilleBook ad un paziente

- Accedere a MilleBook
- Posizionarsi sul nominativo del paziente e cliccare sull'icona
- Selezionare col tasto destro del mouse il nominativo del paziente
- Cliccare su *Disattiva (paziente)*

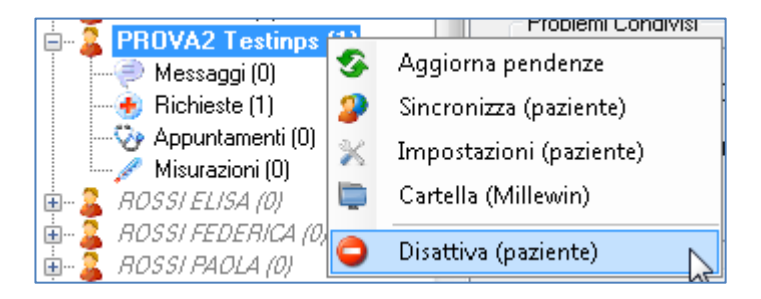

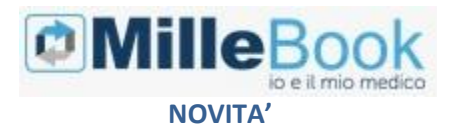

#### **IMPORTANTE!**

Il paziente riceverà un'email che lo avviserà che il proprio medico lo ha disattivato.

Lo stesso messaggio verrà mostrato se il paziente proverà ad accedere al portale MilleBook con le proprie credenziali.

I dati del paziente verranno cancellati sul portale dopo 30 giorni.

In questi 30 giorni, il medico potrà riattivare l'utenza del paziente, posizionandosi col tasto destro del mouse sul nominativo del paziente e cliccando su *Riattiva (paziente)* 

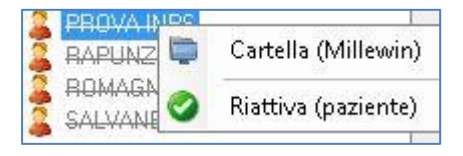

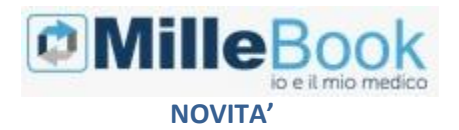

## Distinzione tra le varie tipologie di paziente

Di seguito descriviamo le varie tipologie di paziente:

- I pazienti arruolati e non registrati sono i pazienti arruolati e non registrati, i quali vengono visualizzati con il font in corsivo: LECCI VERONICA (0)
- I pazienti disattivati sono i pazienti disattivati dal medico, i quali vengono visualizzati col seguente font:

.... 🤽 BIANCHI FABIO -

I pazienti con pendenze attive hanno il font in grassetto:
 PROVA2 Testinps (1)

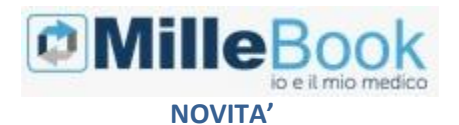

# Come visualizzare i pazienti deceduti o revocati che hanno ancora l'account MilleBook attivo

Per visualizzare la lista dei pazienti che in Millewin risultano deceduti o revocati, e che hanno ancora l'account Millebook attivo procedere nel seguente modo.

- avviare MilleBook
- cliccare sull'icona mostrata di seguito

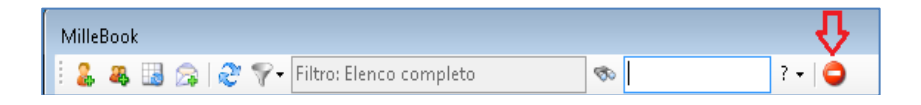

# Come disattivare gli eventuali pazienti revocati o deceduti con account MilleBook attivo

Visualizzato l'elenco dei pazienti revocati e deceduti, come indicato sopra, è possibile disattivare l'account MilleBook ancora attivo di tutti pazienti oppure è possibile disattivarlo per un singolo paziente.

Per disattivare contemporaneamente l'account di MilleBook a tutti i pazienti revocati o deceduti:

fare clic su

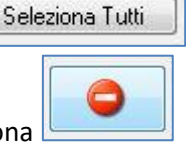

cliccare sull'icona

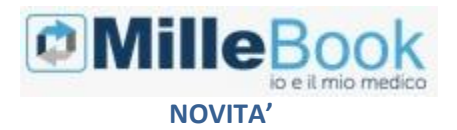

Per disattivare l'account MilleBook ad un solo paziente revocato o deceduto:

selezionare il paziente dall'elenco

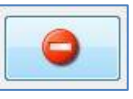

cliccare sull'icona

Il medico, sia se disattiva l'account di tutti i pazienti revocati o deceduti sia se disattiva l'account di un solo paziente, riceverà il seguente messaggio a video:

| Disattiva Paz                                                                                                    | tienti Revocati\ | Deceduti |                  |                 |         | X        |  |
|----------------------------------------------------------------------------------------------------|------------------|----------|------------------|-----------------|---------|----------|--|
| Cognome                                                                                                    |                  | Nome     | e                |                 |         |          |  |
| C                                                                                                    | ognome           | Nome     | Codice Fiscale   | Data<br>Nascita | Decesso | Revoca   |  |
| ► BL4                                                                                                    | NCHI             | FABIO    | BNCFBA76E17D612T | 17/05/76        |         | 23/09/17 |  |
| MilleBook         83           O         Attenzione: Confermando questa operazione i 1 pazienti selezionati non potranno più accedere al portale di MilleBook. Proseguire con l'operazione? |                  |          |                  |                 |         |          |  |
|                                                                                                    |                  |          | S                | No              |         |          |  |
| Seleziona                                                                                                    | a Tutti          |          |                  |                 | [       |          |  |

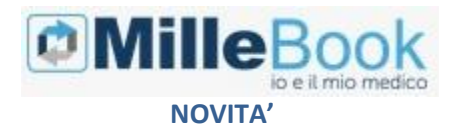

## Funzioni disponibili per l'utente sostituto

Affinché un medico sostituto possa accedere alla schermata di MilleBook, cliccando su . è sufficiente che almeno uno dei medici titolari a cui è associato si sia registrato su MilleBook.

In caso contrario, cliccando su ., riceverà il seguente messaggio: "Nessun Autenticazione recuperata, funzione MilleBook non utilizzabile"

Il medico sostituto:

- ✓ visualizza solo richieste di prescrizioni e di appuntamenti
- ✓ non può arruolare nuovi pazienti
- ✓ può inviare a MilleBook da Gestione Studio le prescrizioni dematerializzate e precedentemente stampante o inviate per email
- ✓ se abilitato alla dematerializzazione, può dematerializzare pubblicando direttamente su MilleBook